## Relevé 24

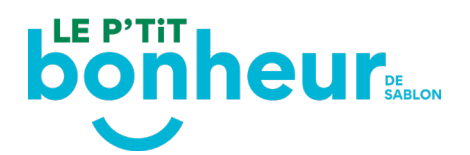

## Comment récupérer mon Relevé 24?

## Les Relevés 24 seront générés à 5 reprises. Une fois généré, vous pouvez récupérer vous-même votre Relevé 24 via votre dossier en ligne *Sport Plus.*

\* Prenez note que, pour des raisons de sécurité, aucun Relevé 24 n'est transmis par la poste ou par courriel.

\* Prenez note également que si vous complétez ou vérifiez votre NAS <u>entre 2 dates de</u> <u>génération des Relevés 24</u>, vous devrez patienter jusqu'à la date suivante de génération des relevés pour récupérer le vôtre.

- Semaine du 12 février
- Semaine du 26 février
- Semaine du 11 mars
- Semaine du 25 mars
- Semaine du 8 avril

## -<u>Connectez-vous à votre compte Sport Plus</u>.

– Si vous recevez un message de *Session expirée*, vous devez vider le *cache* de votre navigateur ou utiliser un autre navigateur.

- <u>Reconnectez-vous à votre compte Sport Plus</u>.

- Rentrez votre code utilisateur et votre mot de passe

- Prenez note que votre code d'utilisateur n'est pas nécessairement votre courriel, mais un code que vous avez créé lors de la création du dossier

- Ensuite, en haut à droite, sélectionnez Mon dossier
- Cliquer sur l'onglet **Reçus d'impôts / dons**

– Dans l'onglet **Relevé 24**, <u>une fois que le Relevé 24 est généré</u>, un bouton cliquable nommé **Télécharger** sera disponible

- Cliquer sur le bouton Télécharger pour avoir accès à votre Relevé 24

Si vous avez des questions supplémentaires, n'hésitez pas à nous contacter au 1-800 567-6788, poste 0.